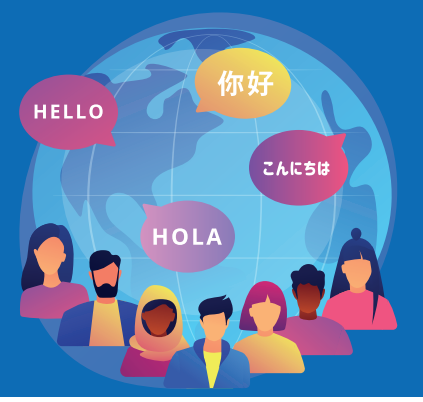

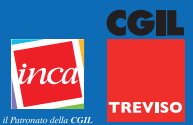

# COME ASSOCIARE UNA PRATICA DI CITTADINANZA INVIATA SENZA SP2d

#### Per fare la procedura devi avere lo SPID. Se non hai ancora lo SPID puoi chiederlo in Posta, è gratuito.

1. Vai su Google e scrivi "PORTALE SERVIZI CITTADINANZA"

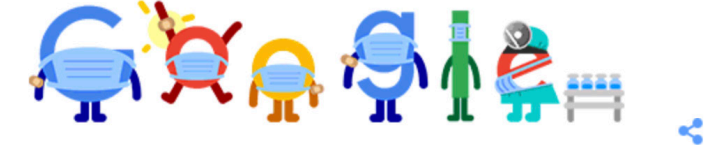

Q PORTALE SERVIZI CITTADINANZA

×

Cerca con Google

Mi sento fortunato

# 2. Seleziona "WELCOME TO ALI"

https://portaleserviziapp.dlci.interno.it > AliCittadinanza 💌

#### Welcome to ALI

L'accesso al portale da parte dei richiedenti la cittadinanza residenti in Italia ... accede al portale selezionando "Entra con SPID" e visualizza i servizi ...

## 3. Premi "ENTRA CON SPID" e scegli il tuo SPID di riferimento

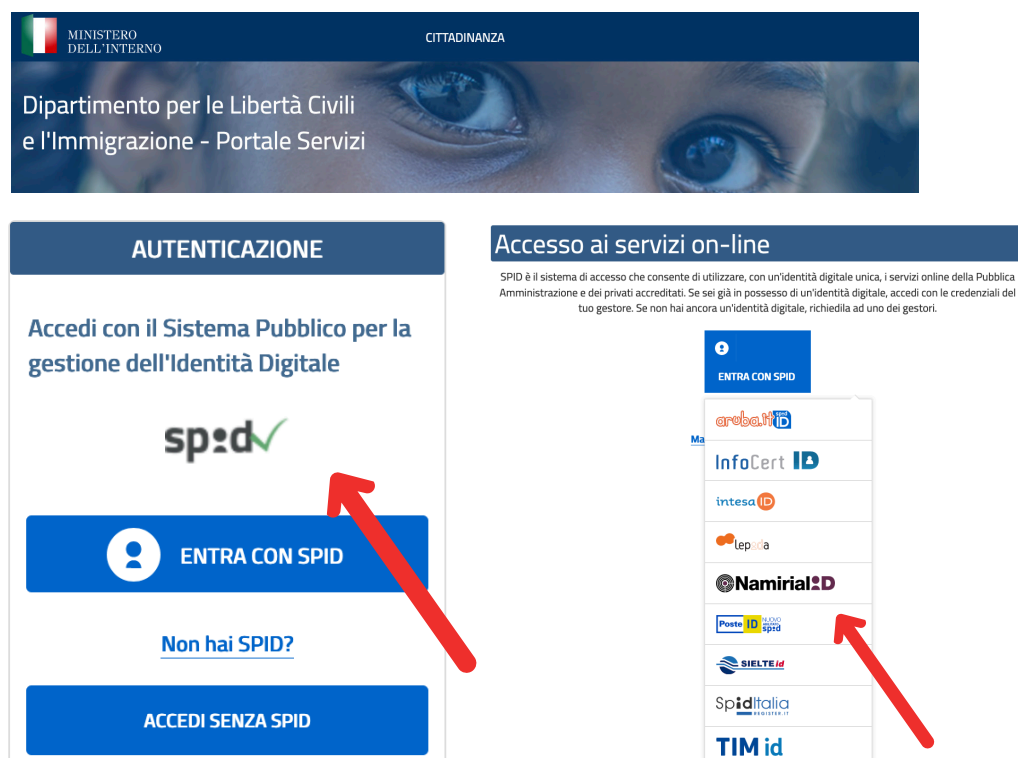

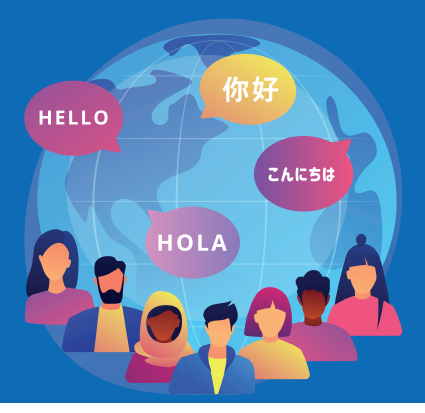

# COME ASSOCIARE UNA PRATICA DI CITTADINANZA INVIATA SENZA SP2d

CGIL

#### 4. Inserisci e-mail e password e accedi

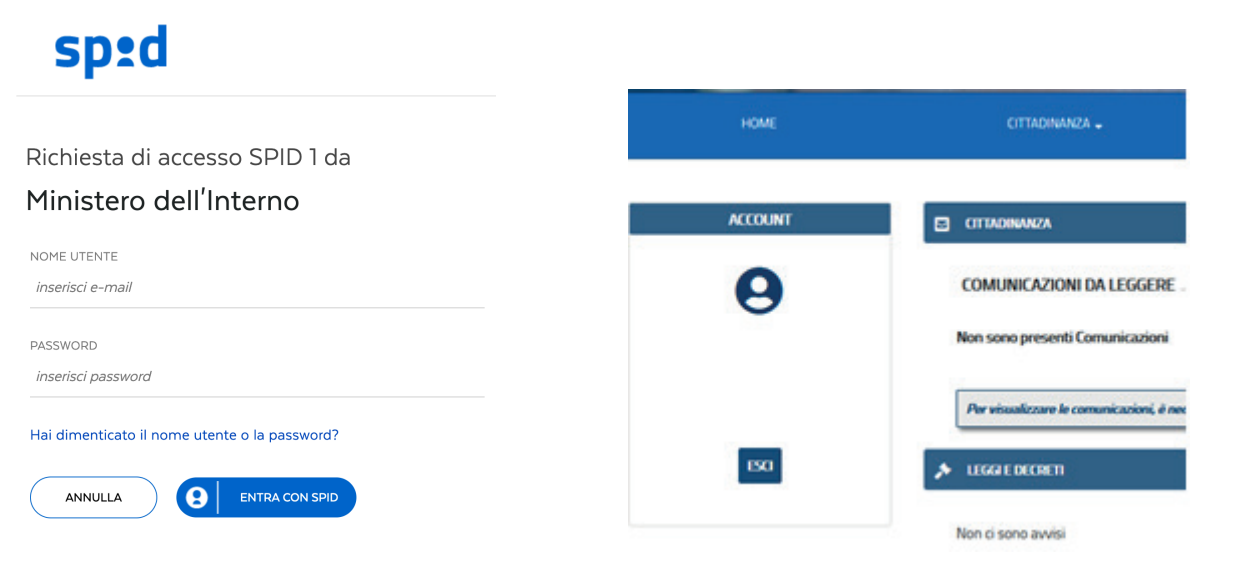

## 5. Premi "ASSOCIA PRATICA"

|                             |     | ASSOCIA PRATICA |                            |  |   |           |
|-----------------------------|-----|-----------------|----------------------------|--|---|-----------|
| CITTADINANZA 🗸              |     |                 |                            |  |   |           |
| LA MIA DOMANDA DI CITTADINA | NZA | Primo Acce      | esso alla Domanda Cartacea |  | 0 | 🖋 Associa |
|                             |     | Associa Pra     | atica                      |  | 6 | 🖋 ASSOCIA |
| COMUNICAZIONI/STATO PRATI   | CA  |                 |                            |  |   |           |
| COMUNICAZIONI/STATO PRATI   | CA  |                 |                            |  |   |           |

### 6. Inserisci i dati richiesti e associa

ASSOCIA PRATICA

|                                                          | Nome                                                                                                    |
|----------------------------------------------------------|----------------------------------------------------------------------------------------------------|
| Data di Nascita                                          | Email Precedente                                                                                                   |
|                                                          |                                                                                                    |
| Numero Pratica<br>(es: K10/0000001 oppure K10/C/0000001) | Inserire l'email consegnata insieme<br>alla ricevuta di invio del Patronato<br>INCA CGIL: cognome.nome.inca@gmail. |
|                                                          | •                                                                                                    |